www.car-solutions.com

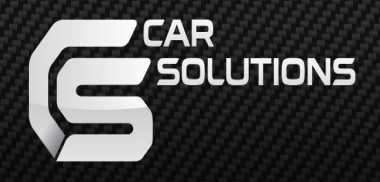

# Operation manual QROIX Android system

support@car-solutions.com

car-solutions.com

# Warning / Precautions!

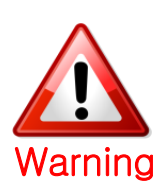

Installation must be done at designated QROI A/S center. Do not dismantle, modify and install the product in the unauthorized places. In case of product Narning failure while installing the product in the unauthorized places warranty will be void

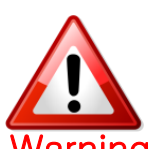

- Always wear a seatbelt. In case of a sudden stop, it may cause a passenger harm
- Narning Remove dust, oil, and waste on the display.
  - Manufacturer does not take a responsibility of Incidental damages that occurs whether or not passengers use its product.
  - Drivers must not use/control the product while driving. Park the car in a safe place in the first place before using it.
  - Do not use the product for a long time while engine is turned off. The car battery might go flat.
  - A map guided on the screen might not be in concordance with the actual road condition. In a such condition, follow the actual traffic situation.

## 1. Features

- Android 8.1 (OREO)
- •Powerful RAM and Internal Storage spec (RAM 4GB LPDDR3 & 32GB eMMC)
- Powerful CPU (ARM Cortex-A72 + Cortex-A53@2.0GHz (<u>HEXA CORE</u>) ARM Mali-T860 (<u>QUAD CORE</u>))
- Allows installing and updating various application via Android PlayStore
- Provides High quality video display (720P, simultaneous Video Output of LVDS

and HDMI)

- •Multiple ways to store data and communication ports (3 \* USB, 1\*Micro SD slot)
- •Supports AUX OUT by Bluetooth and FMTX
- •Access to the Internet & Data via WiFi and 4G Data via Dongle

(Dongle Option)

Program & FW update by USB Thumb memory stick

## 2. Specification

| CATEGORY              |                     | SPECIFICATION                                                                                |  |  |
|-----------------------|---------------------|----------------------------------------------------------------------------------------------|--|--|
| OS Version            |                     | 8.1 (OREO)                                                                                   |  |  |
| CPU                   |                     | ARM Cortex-A72 + <u>Cortex-A53@2.0GHz</u> (HEXA CORE)<br>ARM Mali-T860 (QUAD CORE) - for GPU |  |  |
|                       | RAM                 | 4GB LPDDR3                                                                                   |  |  |
| Memory                | INTERNAL STORAGE    | 32 GB eMMC                                                                                   |  |  |
|                       | EXTERNAL<br>STORAGE | microSD slot (MAX 128GB)                                                                     |  |  |
|                       | WI-FI               | 802.11 a/b/g/n/ac (2.4 GHz / 5 GHz) Internally on board with Antenna                         |  |  |
| Network               | BLUETOOTH           | 4.0 (Internally on board with Antenna)                                                       |  |  |
|                       | MODEM               | LTE + UMTS + GSM<br>(CONNECT TYPE : External USB Dongle type): Option                        |  |  |
|                       | GPS                 | GPS + GLONASS                                                                                |  |  |
| Video                 | Ουτ                 | LVDS 5CH x 1 / HDMI x 1                                                                      |  |  |
| Video                 | IN                  | None                                                                                         |  |  |
| Audio                 | ОИТ                 | AUX + SPK + BT AUX + FM TX                                                                   |  |  |
|                       | IN                  | MIC                                                                                          |  |  |
| USB PORT              |                     | HOST x 3 (Internal 2.0 Port x 1 + 3.0 Port x 1 /<br>Extension Cable Port x 1)<br>OTG x 1     |  |  |
| TOUCH INPUT           |                     | Resistive + Capacitive + UART                                                                |  |  |
| Language              |                     | Mulit-Language                                                                               |  |  |
| Power                 |                     | DC 9V ~ 18V                                                                                  |  |  |
| Operating Temperature |                     | -10°C ~ 70°C                                                                                 |  |  |
| Storage Temperature   |                     | -20°C ~ 80°C                                                                                 |  |  |

### 3.1 Main page

※ When QROIX is turned on, the main page is displayed as below

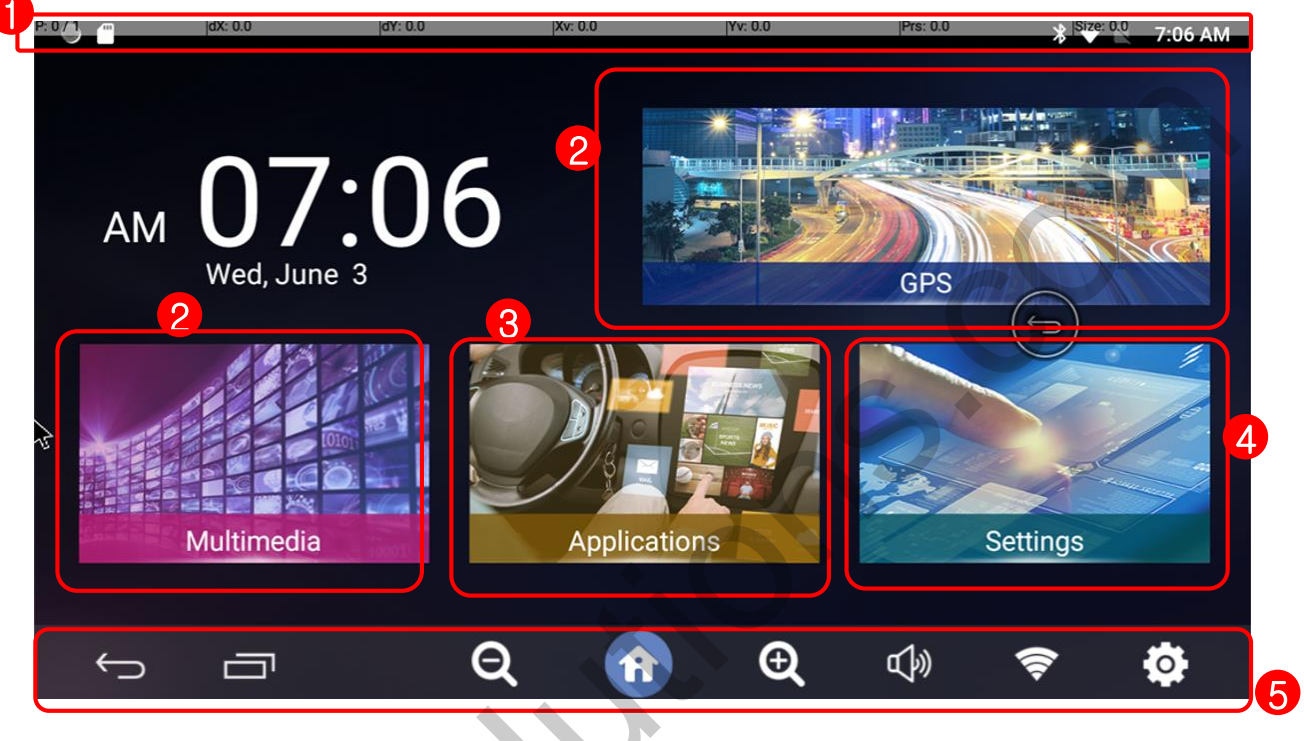

### 1 Status bar

Dragging down the status bar to view the information in details

#### 2 Main icons

QROIX provides four main icons on the first page.

GPS and Multimedia icons operate as shortcuts to run the certain apps. (Users can set up the shortcut apps.)

#### 3 Apps

Display the list of Android application

#### **④** Settings

Change the settings

### **<u>6</u>** Menu Bar : When dragging up the bottom, the menu bar comes.

- ${f P}$  : Display and delete the apps from the recent operating apps list
- A
  - : Go back to main page
- <u>с</u>.
  - : Go back to the previous page
  - 🛜 : Go to WiFi setting

support@car-solutions.com

### 3.2 Change shortcut icons

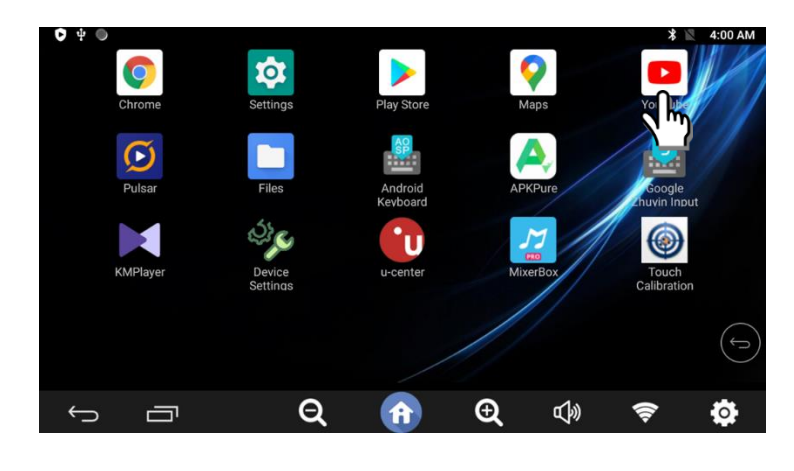

1. Click the app with long press to make the shortcut on the main page.

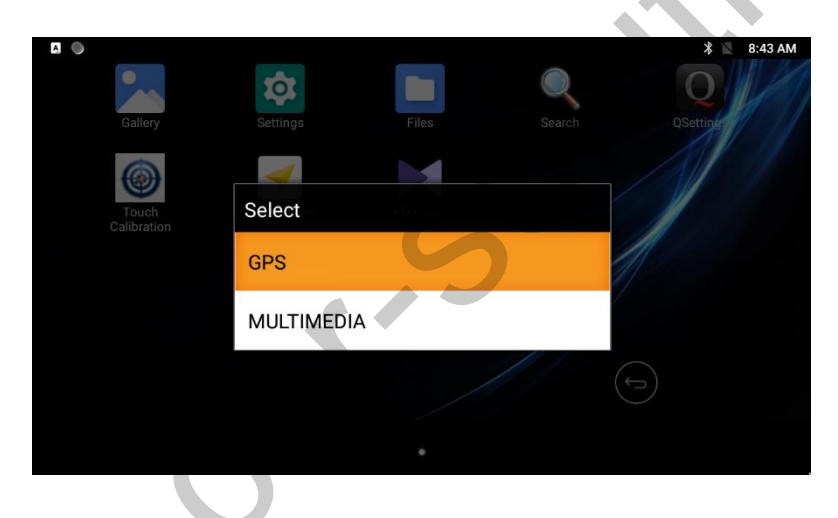

2. Select the place to put in between GPS and MULTIMEDIA.

### 3.3 Bottom Menu bar

※ Menu bar helps to use QROI in a easier way.

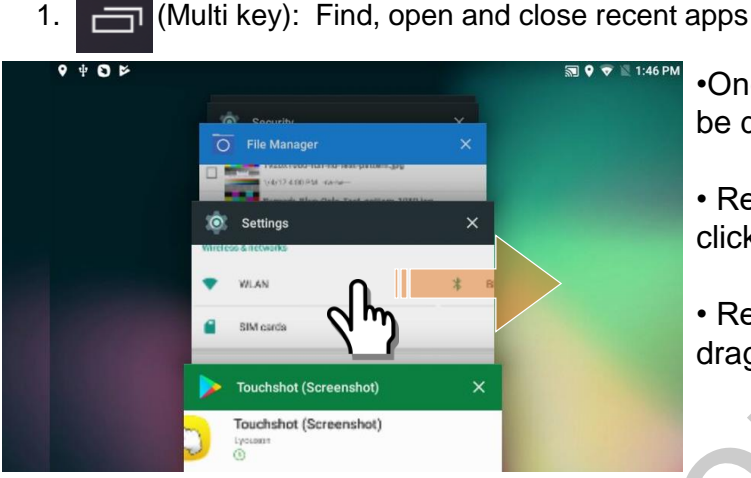

- •Once the button is pressed, the recent apps will be displayed as shown on the left
- Replay the application when the application is clicked
- Remove the application on the recent apps by dragging left or right
- (Home key): (While running application) Go back to Home page (Long press) play Google Now

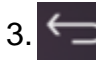

3. (back button): move to the previous page

4. (1): Turn on/off or Volume up/down Q-ROI sound

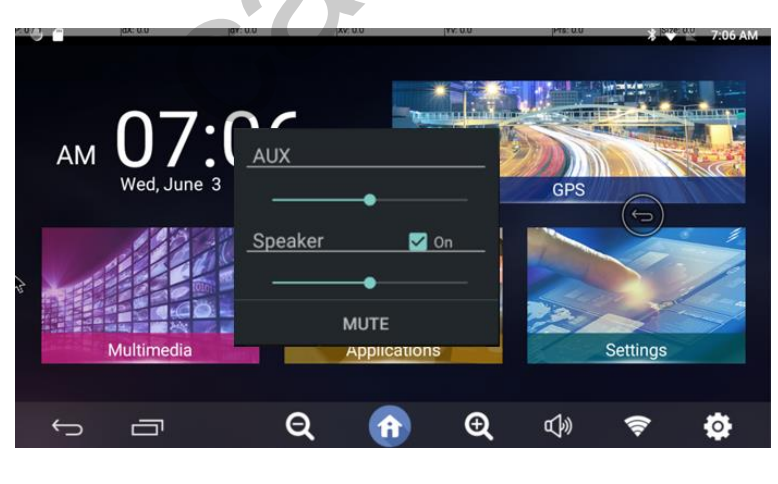

 click the button to open the new window as shown on the left

- AUX : Volume up/down Aux sound when the sound is connected to Car aux
- Speaker : Volume up/down the sound from the supplied speaker. In case of "Off", the supplied speaker will not have sound and only car aux will work
- MUTE : mute on/off

support@car-solutions.com

car-solutions.com

### 3.3 Bottom Menu bar

※ Menu bar helps to use QROI in a easier way.

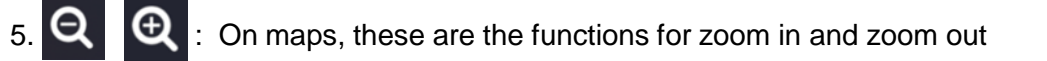

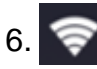

6. 🛜 : Going to WiFi setting directly

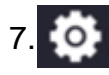

7. O : Going to Android setting directly

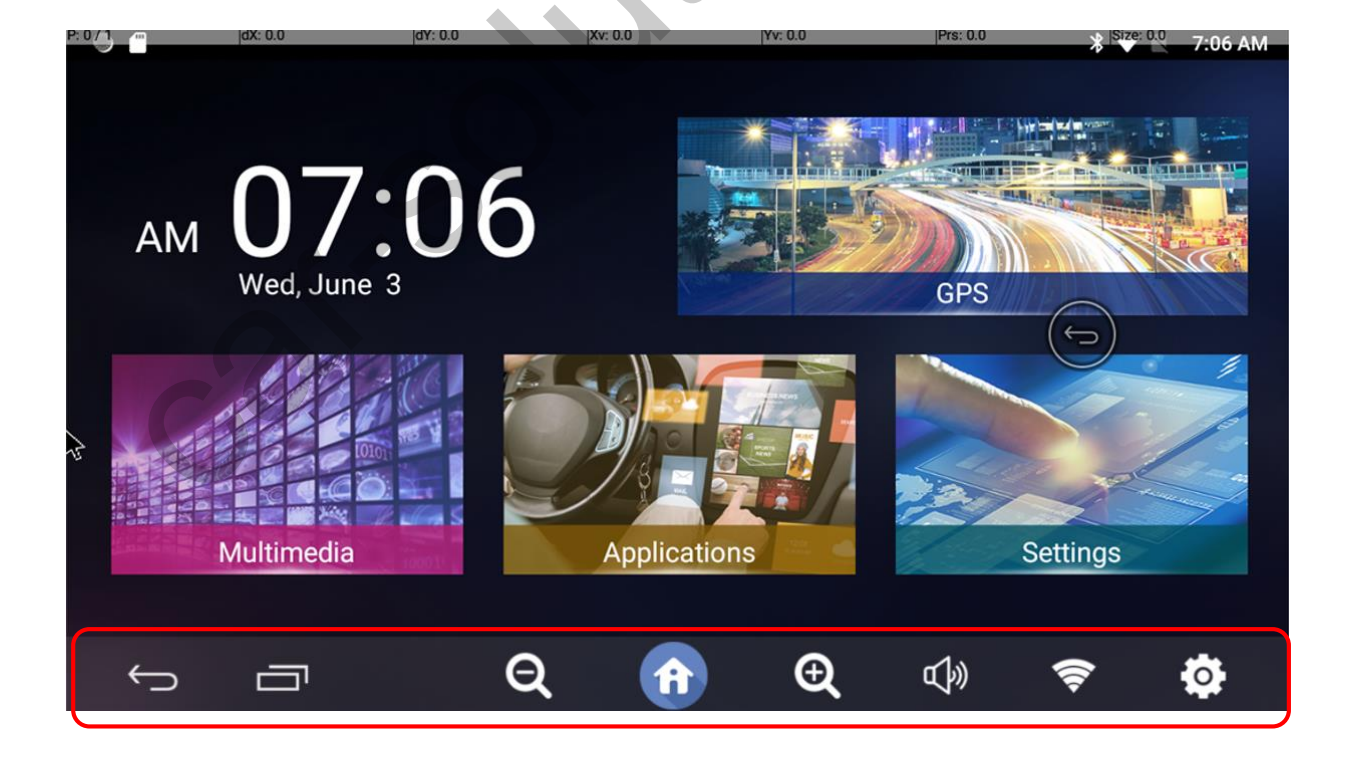

### 3.4. How to use PIP function

1. 🗂

Please tap this multi-key icon

2. Please select and hold the app which you want to make PIP.

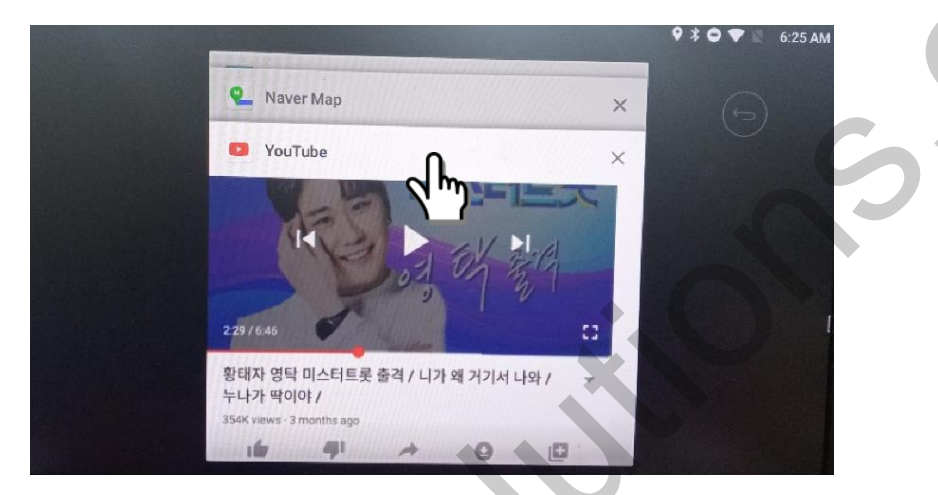

3. On the left side, the message shows that 'Drag here to use split screen'.

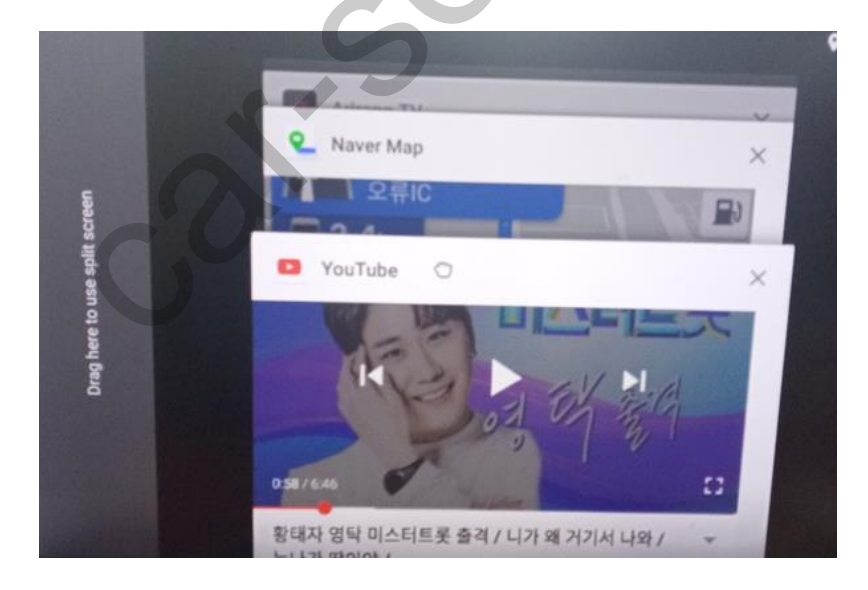

### 3.4. How to use PIP function

4. Please drag the app to the left side.

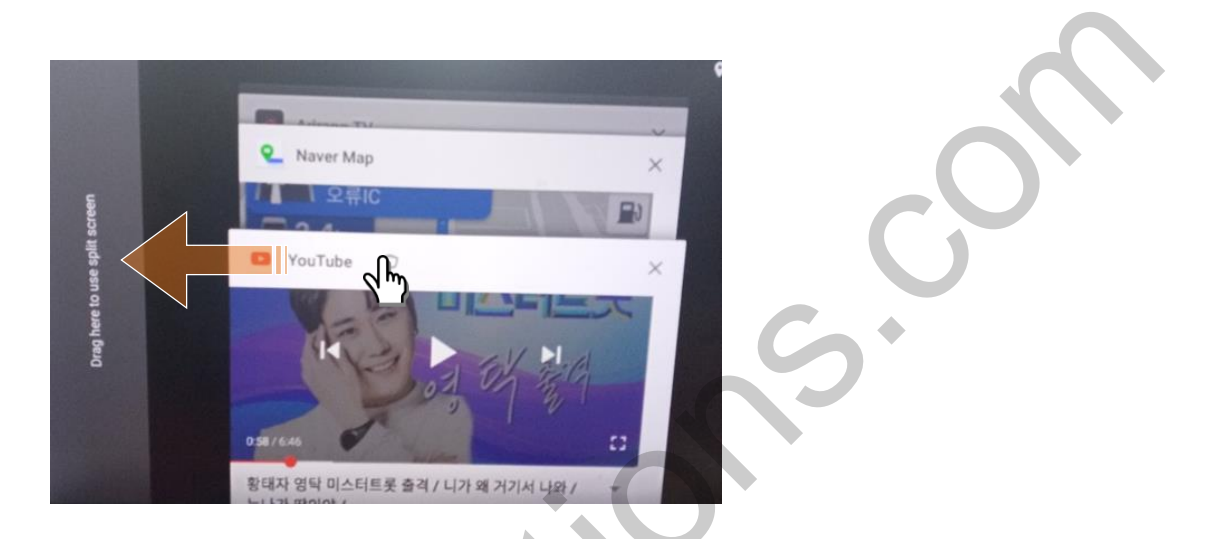

5. Then PIP screen will be operated without any problems.

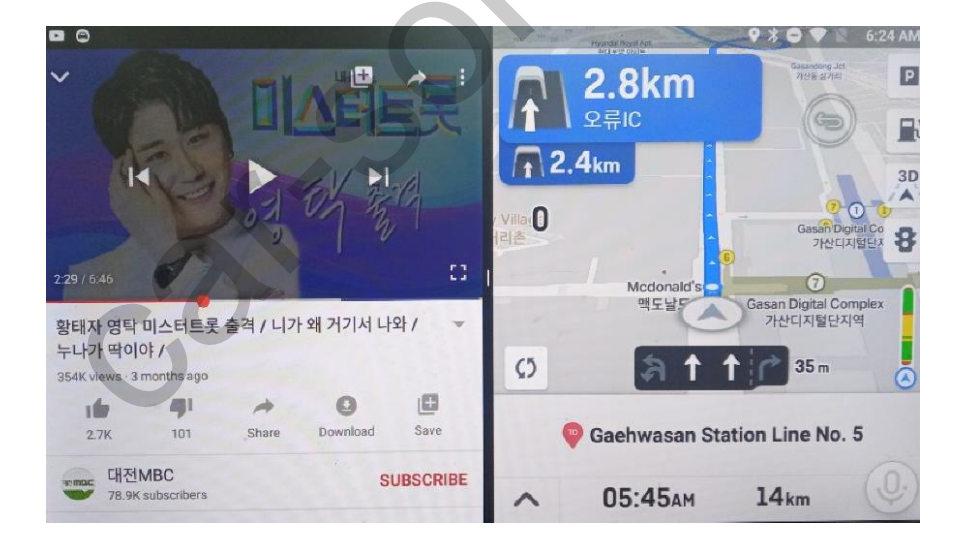

### 4.1 QROI SETTINGS

Device Device

**Device Settings** 

Settings

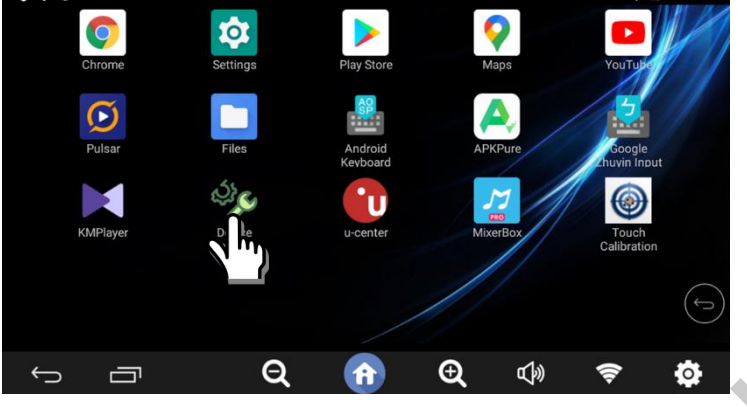

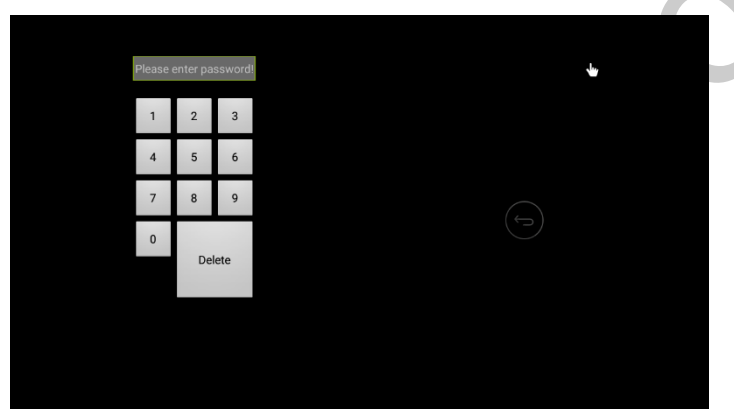

\*Please tap Device Setting on App list.

\*The Passwords are 0603.

1

0

\*Can check AP and FW versions.

\*Can do FW Update with plugging USB memory stick

\*AP Update is automatically activated by plugging USB memory stick.

\*Can set up FMTX

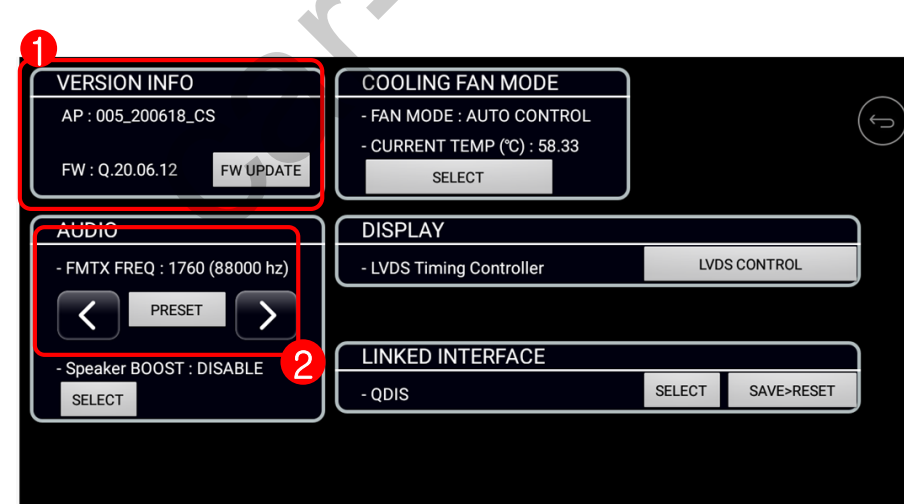

### 4.1 QROI SETTINGS

Device

Device Settings

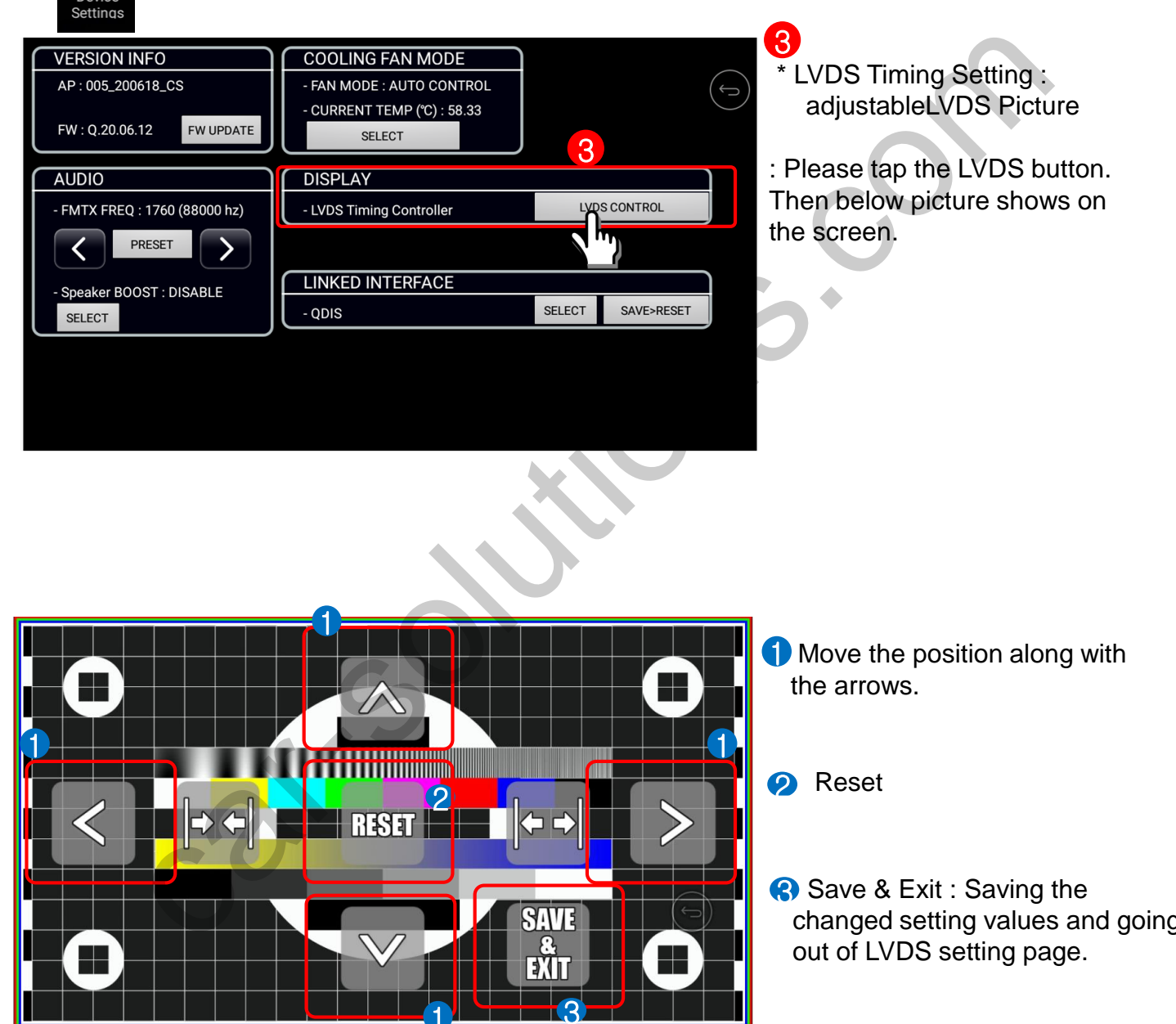

### 4.1 QROI SETTINGS

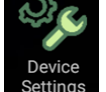

4

**Device Settings** 

|                               | 4                           |                   |                  |
|-------------------------------|-----------------------------|-------------------|------------------|
| VERSION INFO                  | COOLING FAN MODE            |                   |                  |
| AP : 005_200618_CS            | - FAN MODE : AUTO CONTROL   |                   | ( <del>5</del> ) |
| FW : Q.20.06.12 FW UPDATE     | - CURRENT TEMP (°C) : 58.33 |                   |                  |
| AUDIO                         | DISPLAY                     |                   |                  |
| - FMTX FREQ : 1760 (88000 hz) | - LVDS Timing Controller    | LVDS CONTROL      |                  |
| PRESET >                      |                             |                   |                  |
| - Speaker BOOST : DISABLE     | LINKED INTERFACE            |                   |                  |
| SELECT                        | - QDIS                      | SELECT SAVE>RESET |                  |
|                               |                             |                   |                  |
|                               |                             |                   |                  |
|                               |                             |                   |                  |
|                               |                             |                   |                  |
|                               |                             |                   |                  |

\*Cooling Fan Mode

: Please tap Mode select.

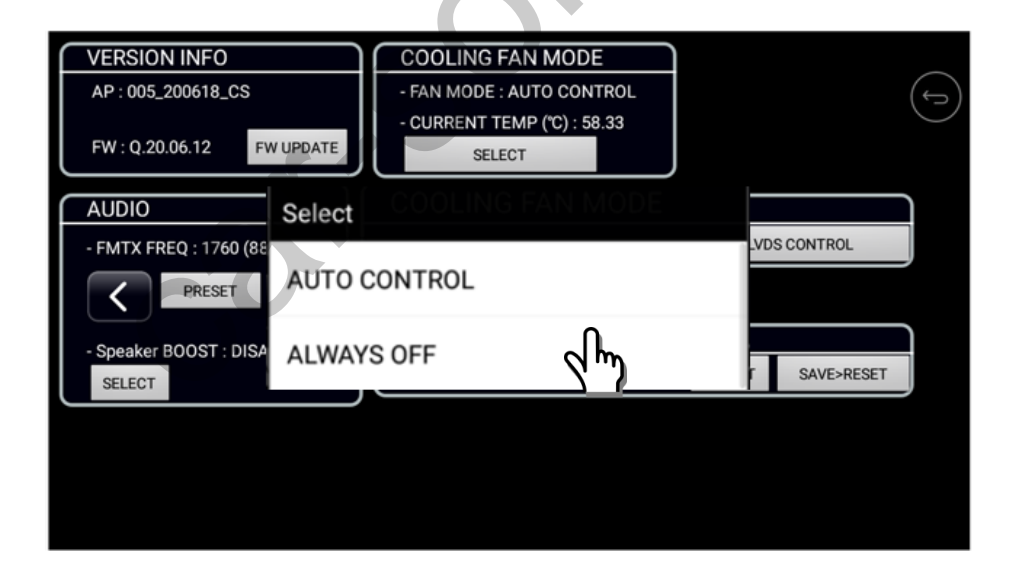

### 4.1 QROI SETTINGS

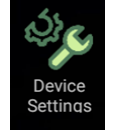

### **Device Settings**

| VERSION INFO   AP : 005_200618_CS   FW : Q.20.06.12 FW UPDATE | COOLING FAN MODE<br>- FAN MODE : AUTO CONTROL<br>- CURRENT TEMP (°C) : 58.33<br>SELECT | ſ                 |          |
|---------------------------------------------------------------|----------------------------------------------------------------------------------------|-------------------|----------|
| AUDIO                                                         | DISPLAY                                                                                |                   |          |
| - FMTX FREQ : 1760 (88000 hz)                                 | - LVDS Timing Controller                                                               | LVDS CONTROL      |          |
| PRESET >                                                      |                                                                                        |                   |          |
| - Speaker BOOST : DISABLE                                     | LINKED INTERFACE                                                                       |                   | <i>y</i> |
| SELECT                                                        | - QDIS                                                                                 | SELECT SAVE>RESET |          |
|                                                               |                                                                                        |                   |          |
|                                                               |                                                                                        | 5                 |          |
|                                                               |                                                                                        |                   |          |

5 \*Interface Setting: Select Interface Touch Protocol

| VERSION INFO                  | COOLING FAN MODE                      |                   | (                     |
|-------------------------------|---------------------------------------|-------------------|-----------------------|
| AP : 005_200618_CS            | - FAN MODE : AUTO CONTROL             |                   | $( \leftrightarrow )$ |
| FW : Q.20.06.12 FW UPDATE     | - CURRENT TEMP (°C) : 58.33<br>SELECT |                   | $\bigcirc$            |
| AUDIO                         | DISPLAY                               |                   |                       |
| - FMTX FREQ : 1760 (88000 hz) | - LVDS Timing Controller              | LVDS CONTROL      |                       |
| PRESET >                      |                                       |                   |                       |
| - Speaker BOOST : DISABLE     | LINKED INTERFACE                      |                   |                       |
| SELECT                        | - QDIS                                | SELECT SAVE>RESET |                       |
|                               |                                       | <b>\</b> ")       |                       |
|                               |                                       |                   | 5                     |
|                               |                                       |                   |                       |

After selection, please tap Save  $\rightarrow$  RESET button, in order to save the chosen Interface protocol.

### 4.1 QROI SETTINGS

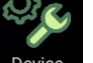

**Device Settings** 

Device Settings

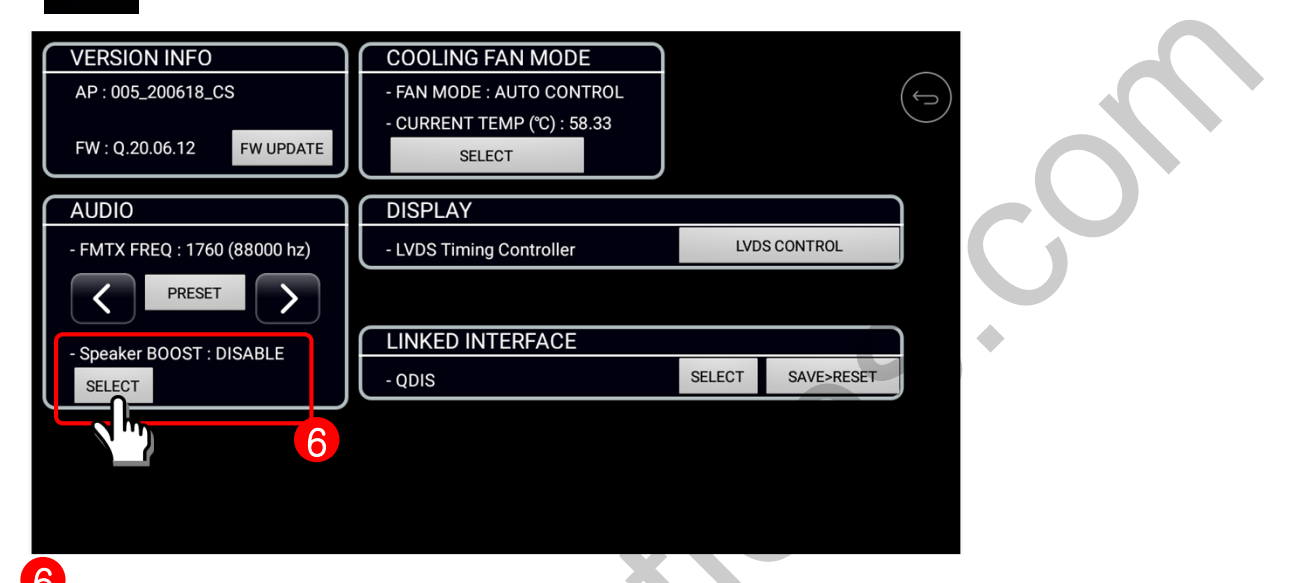

<sup>6</sup>\*SPK BOOST: When Tap it, there are two options.

| VERSION INFO<br>AP : 005_200618_CS<br>FW : Q.20.06.12 FW UPDATE | COOLING FAN MODE<br>- FAN MODE : AUTO CONTROL<br>- CURRENT TEMP (°C) : 58.33<br>SELECT | (f)          |
|-----------------------------------------------------------------|----------------------------------------------------------------------------------------|--------------|
| AUDIO<br>- FMTX FREQ : 1760 (83) Select                         | RESOLUTION SECTING                                                                     | L/DS CONTROL |
| - Speaker BOOST : DISA                                          |                                                                                        |              |
| SPK B                                                           | OOST ENABLE                                                                            | T SAVE>RESET |
|                                                                 |                                                                                        |              |

When SPK BOOST Enable is selected, Speaker volume Gain will be increased.

### 4.2 Touch Calibration

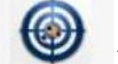

### App list ► Touch Calibration

Touch Calibration

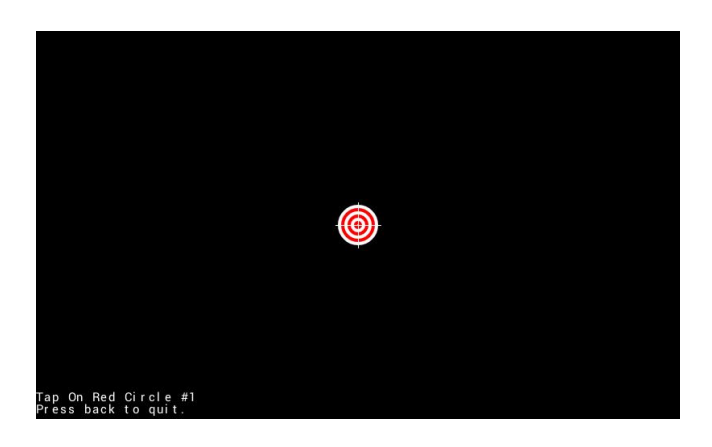

Touch Calibration.

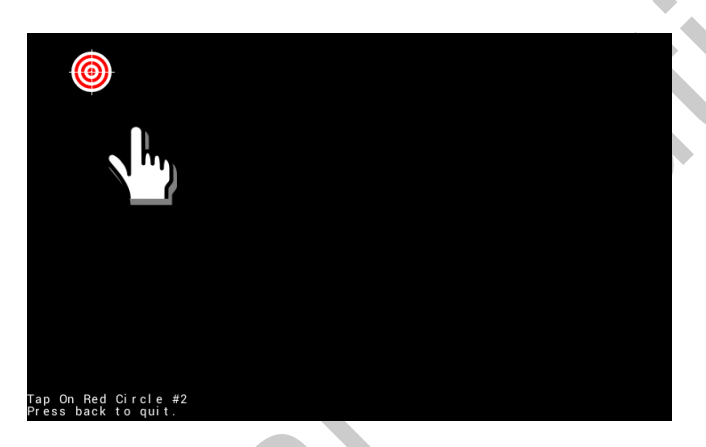

Calibration is Complete.

•Press each target position by a finger.

•Completed.

support@car-solutions.com

Press back to quit.

### 4.4 System Info

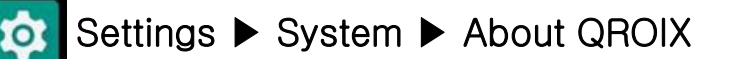

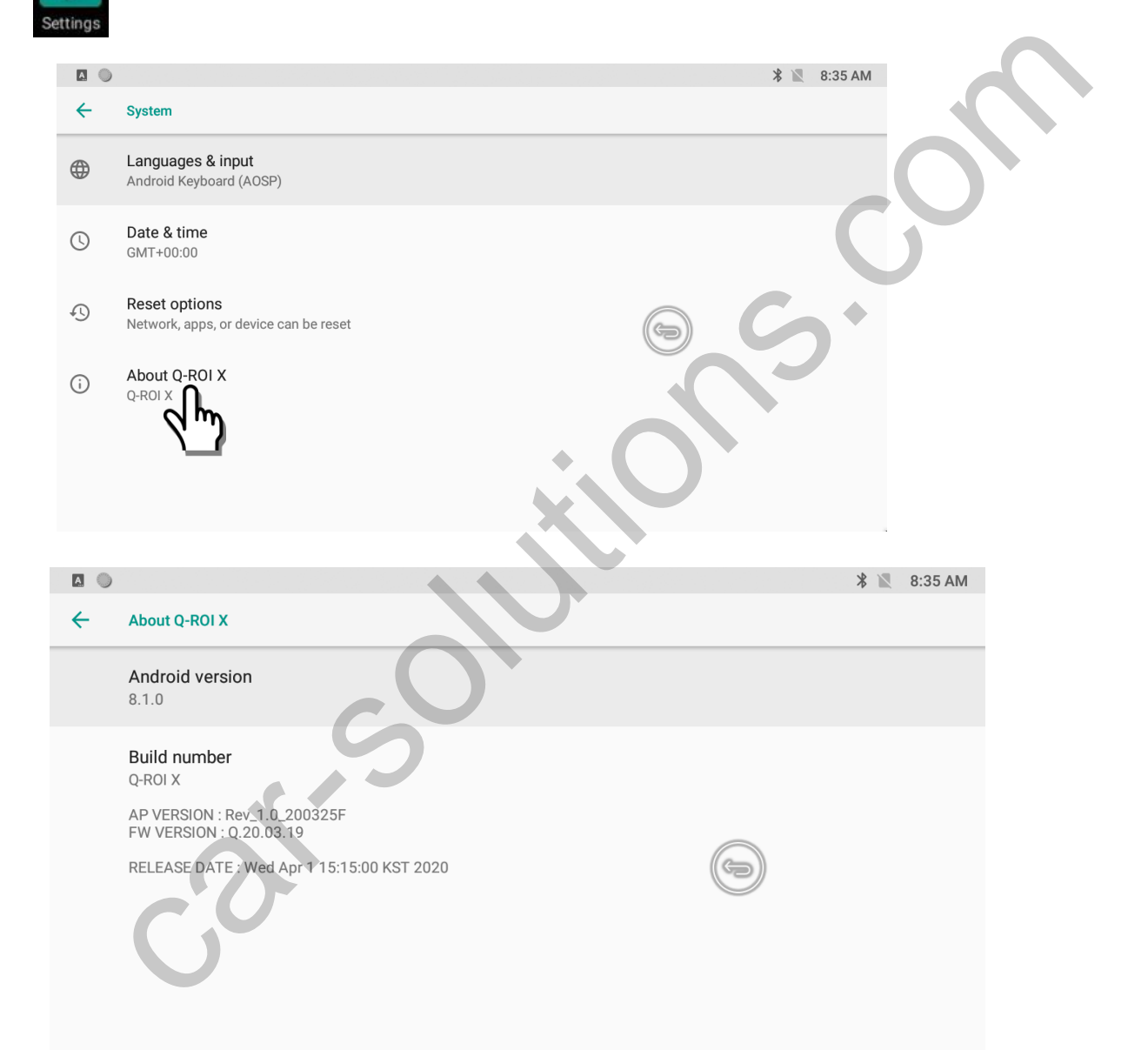

\*Can check the Android Version, Build Number and AP Version, as well as Released date

### 4.5 System Reset

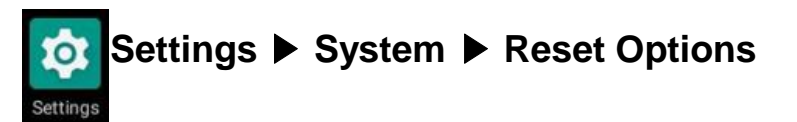

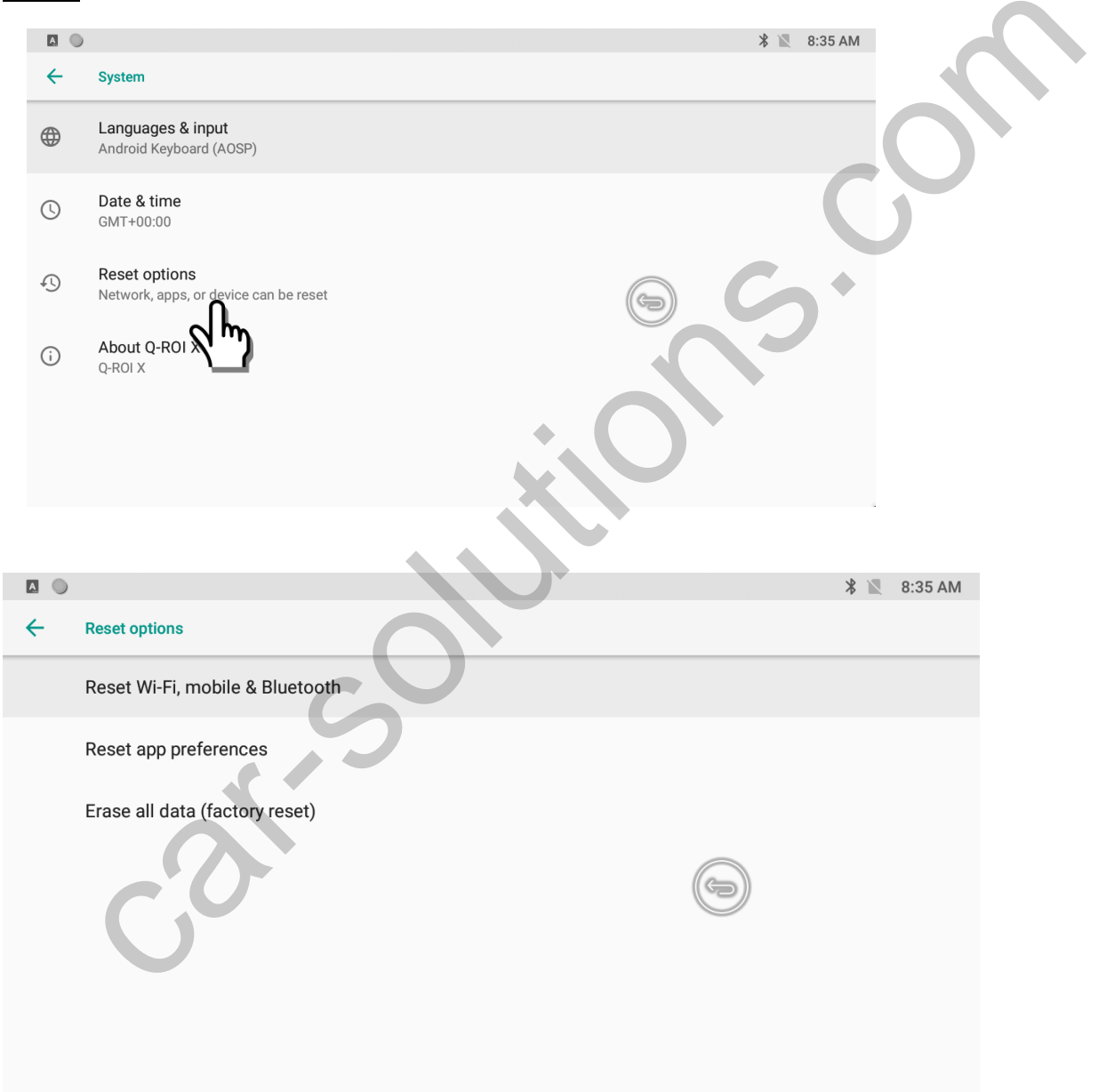

# **5. HOW TO UPGRDE PROGRAMS**

### 5.1 How to upgrade FW

### \*How to do FW Update.

- 1. Please copy and paste FW.QVL on USB memory stick root.
- 2. Please connect the USB memory stick to QROIX USB port. (Please don't connect it to OPTION port.)

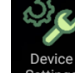

- 3. Please go to Device settings.
- 4. Then please click FW UPDATE button on the menu.

| VERSION INFO                  | COOLING FAN MODE                      | NG FAN MODE |            |                       |
|-------------------------------|---------------------------------------|-------------|------------|-----------------------|
| AP : 005_200618_CS            | - FAN MODE : AUTO CONTROL             | ONTROL      |            | $( \leftrightarrow )$ |
| FW : Q.20.06.12 FW UPDATE     | - CURRENT TEMP (°C) : 58.33<br>SELECT |             |            | $\bigcirc$            |
| AUDIO                         | DISPLAY                               |             |            | )                     |
| - FMTX FREQ : 1760 (88000 hz) | - LVDS Timing Controller              | LVD         | S CONTROL  |                       |
| PRESET >                      |                                       |             |            |                       |
| - Speaker BOOST : DISABLE     | LINKED INTERFACE                      |             |            | )                     |
| SELECT                        | - QDIS                                | SELECT      | SAVE>RESET |                       |
|                               |                                       |             |            |                       |
|                               |                                       |             |            |                       |
|                               |                                       |             |            |                       |

5. The pop up screen comes. Then please tap 'install now'.

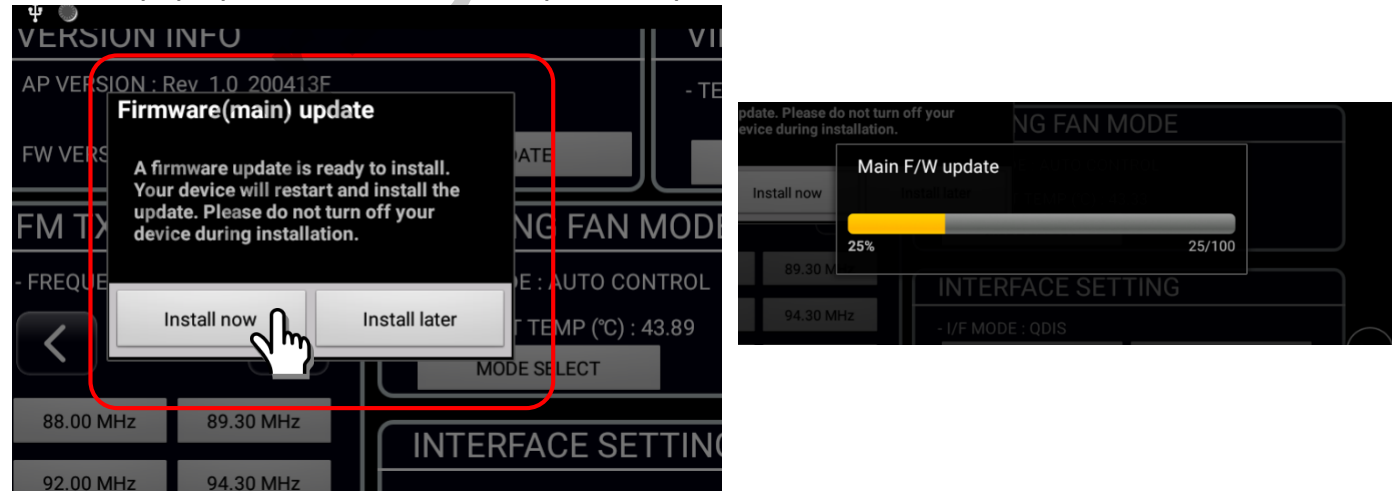

6. The progress bar comes. After finishing the upgrade, QROIX reboots itself.

# **5. HOW TO UPGRDE PROGRAMS**

### 5.1 How to upgrade APP program

#### \*How to do APP Update.

- 1. Please copy and paste update.zip file on USB memory stick root.
- 2. Then please insert it to QROIX USB port. (Please don't use OPTION Port.
- 3. After that, please turn on QROIX again.
- 4. Automatically, update process is activated.